## Gebruikershandleiding koppeling MyCocoon-HINQ

Wanneer een kraamzorgorganisatie is aangesloten op HINQ, kan informatie uit de HINQ-viewer als volgt geraadpleegd worden:

- 1. Log in op jouw omgeving op MyCocoon. Dit kan via de website "... .mycocoon.app".
- 2. Open het dossier van een cliënt op één van de volgende manieren:
  - a. Door op een cliëntnaam te klikken op jouw dashboard.
  - b. Door te zoeken in het menu Cliënten > Lijst.
  - c. Door te zoeken in het menu Cliënten > Kanban.
- 3. Klik in cliëntdossier in het submenu aan de linkerkant van het scherm op de knop "Babyconnect".
- 4. De viewer wordt binnen enkele seconden geopend en toont de dossiergegevens van deze cliënt. Dit voor zover deze gegevens beschikbaar zijn bij andere aangesloten zorgorganisaties en onder voorwaarde dat de cliënt aan die zorgorganisaties hiervoor toestemming heeft gegeven.

Goed om te weten:

- De eerste keer als je de viewer gebruikt krijg je de vraag om je emailadres in te vullen. Je ontvangt dan per email een code van HINQ die je vervolgens in kunt vullen op het scherm. Volgende keren is deze stap niet nodig.
- Op dit moment is het alleen mogelijk om informatie van andere organisaties te raadplegen. Het beschikbaar stellen van informatie vanuit het eigen dossier aan andere zorgverleners wordt nog aan gewerkt.